## **Box Plots**

Use to display the distribution of continuous variables. They are also useful for comparing distributions.

Quantile

## Box Plots – One Variable

- 1. From an open JMP<sup>®</sup> data table, select **Analyze > Distribution**.
- 2. Click on one or more continuous variables from **Select Columns**, and Click **Y**, **Columns** (continuous variables have blue triangles).
- 3. Click **OK**. An outlier box plot is displayed by default next to the histogram (or above if horizontal layout). To display a quantile box plot, select the option from the **red triangle** for the variable.

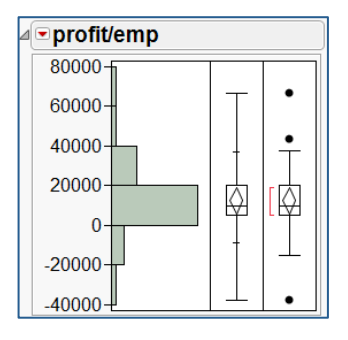

|                                                                                                    |                                                                                                    | Box Plot | Box Plot |                                                                                                    |
|----------------------------------------------------------------------------------------------------|----------------------------------------------------------------------------------------------------|----------|----------|----------------------------------------------------------------------------------------------------|
| The lines on the<br>Quantile Box Plot<br>correspond to<br>the quantiles in<br>the distribution<br>output. | Quantiles           100.0% maximum         66530.1           99.5%         66530.1           97.5%         66530.1           90.0%         36859.4           75.0%         quartile         20481.3           50.0%         median         9975.31           25.0%         quartile         5421.51           10.0%         -8428.6         2.5%           2.5%         -37800         0.5%           0.0%         minimum         -37800 |          |          | <ul> <li>The Outlier Box Plot shows the box, plus:</li> <li>IQR = the 3<sup>rd</sup> quartile minus the 1<sup>st</sup> quartile.</li> <li>Whiskers drawn to the furthest point within 1.5 x IQR from the box.</li> <li>Potential outliers (disconnected points).</li> <li>A red bracket defining the shortest half of the data (the densest region).</li> </ul> |

Outlier

## Box Plots – Two Variables

- 1. Select Analyze > Fit Y by X.
- 2. Click on a continuous variable from Select Columns, and Click Y, Response.
- 3. Click on a categorical variable and click X, Factor (categorical variables have red or green bars).
- 4. Click **OK**. The Oneway Analysis output window will display.
- Click on the red triangle, and select Display Options > Box Plots to display quantile box plots, or select Quantiles to display both box plots and quantiles (shown right).

| Example: Companies.jmp<br>(Help > Sample Data) | La Fit Y by X - Contextual - JMP       Distribution of Y for each X. Modeling types determine analysis.       Select Columns       Cast Selected Columns into Roles       Large Co       Asales (SM)       # Employ       profits (SM)       # Employ       Assets                                                                                                    |                               | Action<br>OK<br>Cancel<br>Remove<br>Recall                   | Profits (\$M) | Companies - Fit Y by X of Profits (SM) by Size Co - JMP |                                                                |                                             |                                    |                                                           |                                              |                                          |                                 |
|------------------------------------------------|----------------------------------------------------------------------------------------------------|-------------------------------|--------------------------------------------------------------|---------------|---------------------------------------------------------|----------------------------------------------------------------|---------------------------------------------|------------------------------------|-----------------------------------------------------------|----------------------------------------------|------------------------------------------|---------------------------------|
|                                                | Image: Control of the second second secon | Block<br>Weight<br>Freq<br>By | optional<br>optional numeric<br>optional numeric<br>optional | Help          | ⊿(C<br>L<br>b<br>n<br>s                                 | 0-<br>-1000<br>■ Quantile<br>Level M<br>big<br>medium<br>small | es<br>Minimum<br>-639.3<br>-424.3<br>-680.4 | 10%<br>-639.3<br>-424.3<br>-287.91 | ium '<br>Size Co<br><b>25%</b><br>546.55<br>176<br>23.425 | •<br>smal<br>Median<br>829<br>412.7<br>70.15 | <b>75%</b><br>1092.1<br>939.5<br>144.325 | 90%<br>3758<br>1495.4<br>369.51 |

Notes: Box plots for one or more variables can also be generated from **Graph > Graph Builder**. For more information on box plots, see the book **Basic Analysis** (under **Help > Books**).